#### DISTANČNÍ VÝUKA ZŠ UNHOŠŤ

# JAK SE PŘIHLÁSIT DO APLIKACE TEAMS?

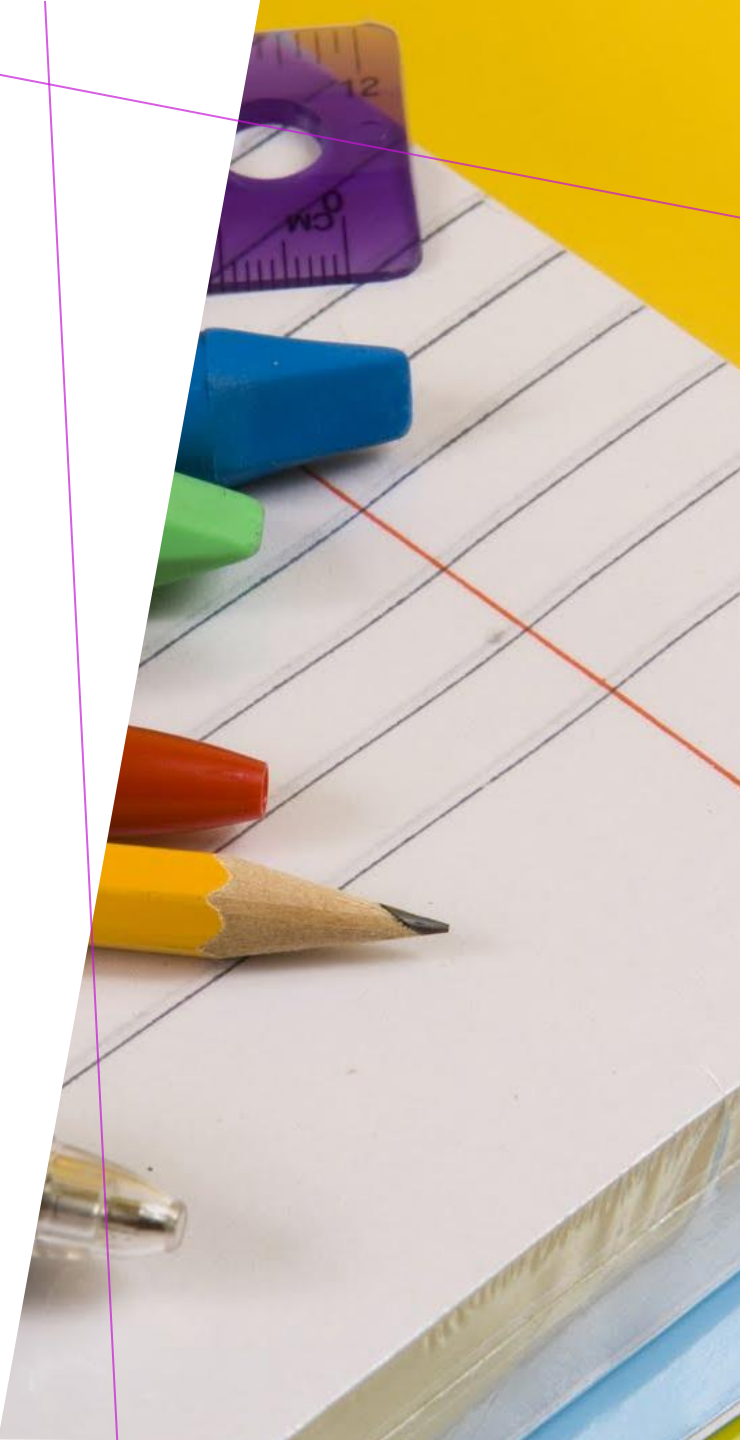

## *JAK SE PŘIHLÁSIT DO MICROSOFT TEAMS?*

Zde najdete 3 varianty přihlášení do prostředí Microsoft Teams:

- 1. Skrze školní email v internetovém prohlížeči.
- 2. Pomocí nainstalovaného programu Teams.
- 3. Přes mobilní aplikaci.

#### 1. VARIANTA – SKRZE ŠKOLNÍ EMAIL V INTERNETOVÉM PROHLÍŽEČI.

- 1. Otevřete internetový prohlížeč a přejděte na stránky školy <u>www.zsunhost.cz</u>
- 2. V horním panelu, klikněte na ikonu emailu.

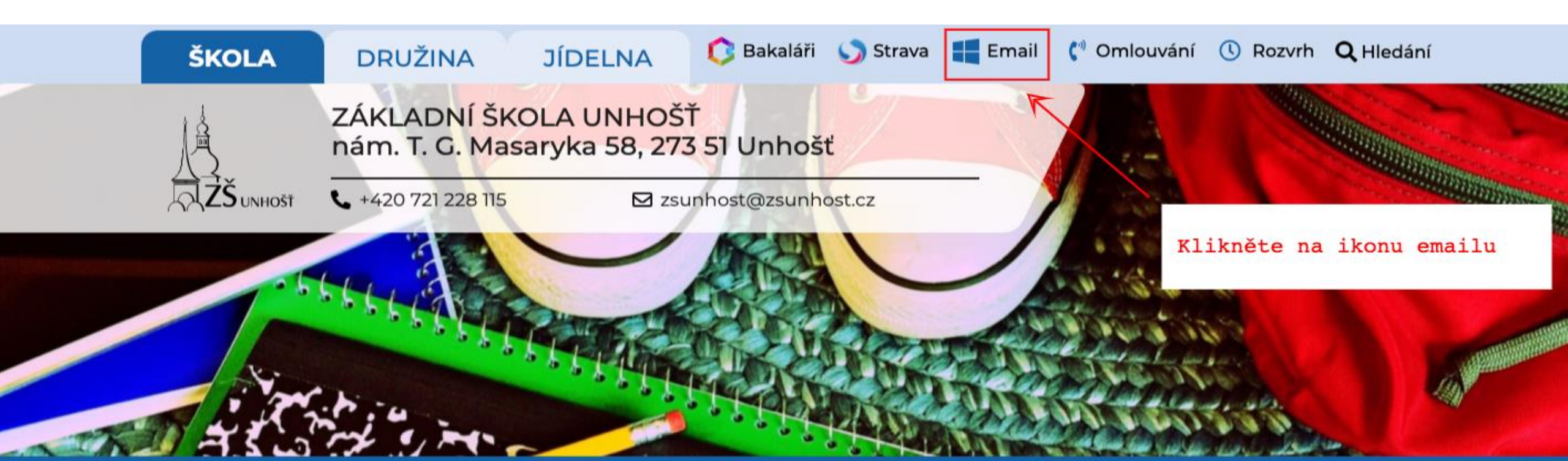

#### 1. VARIANTA – SKRZE ŠKOLNÍ EMAIL V INTERNETOVÉM PROHLÍŽEČI.

- Budete přesměrování do prostředí Microsoft Office365, kde se přihlásíte obdrženým školním emailem a heslem. (viz obrázek)
- Žáci mají založeny emailové účty s těmito údaji:
  - jmeno.prijmeni.zak@zsunhost.cz (za jméno a příjmení dosaďte konkrétní údaje)
  - Heslo: výpočet z data narození (žáci vědí)

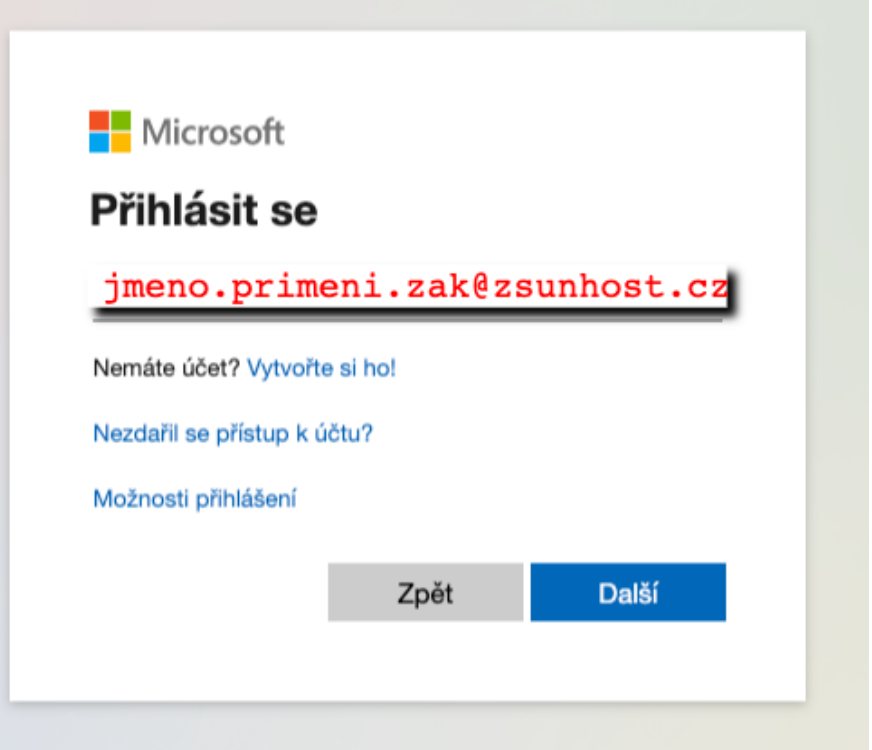

Školní emailové účty jsou pro žáky prvních ročníků momentálně připravovány. Pro přihlášení k distanční výuce využijte prozatím své osobní účty. Omlouváme se za komplikace a děkujeme za pochopení.

#### **3. VARIANTA – SKRZE ŠKOLNÍ EMAIL V** INTERNETOVÉM PROHLÍŽEČI.

- 1. Po přihlášení klikněte v **levém panelu** na **ikonku** aplikace **Teams**.
- 2. Nebo klikněte na **9 teček** v levém horním rohu a vyberte **aplikaci Teams**.
- Pokud budete dotázáni na možnost, kde otevřít aplikaci Teams, zvolte možnost otevření v internetovém prohlížeči.

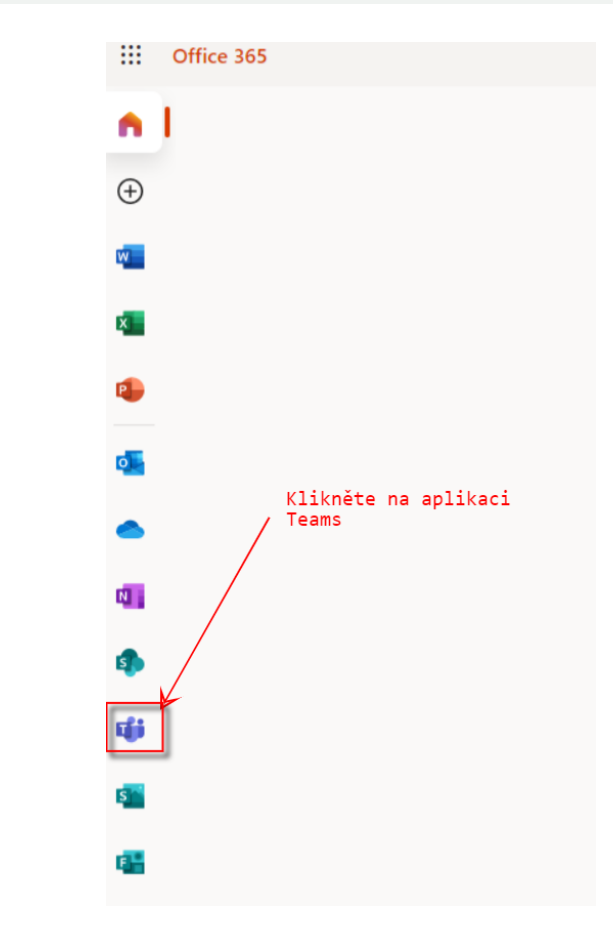

#### 2. VARIANTA – POMOCÍ NAINSTALOVANÉHO PROGRAMU TEAMS

- 1. Stáhněte si aplikaci Microsoft Teams do svého počítače <u>https://www.microsoft.com/cs-cz/microsoft-365/microsoft-teams/download-app</u>
- 2. Program **nainstalujte**
- 3. Po spuštění budete vyzváni k zadání přihlašovacích údajů. Přihlásíte se **školním** emailem a heslem.
- 4. Hotovo.

#### 3. VARIANTA – PŘES MOBILNÍ APLIKACI

- 1. V obchodě s aplikacemi hledejte Teams. Aplikace je dostupná na všechny typy mobilních zařízení.
  - 1. Apple: <u>https://apps.apple.com/us/app/microsoft-teams/id1113153706</u>
  - 2. Android: <u>https://play.google.com/store/apps/details?id=com.microsoft.teams&hl=cs</u>

### NÁVODY NA PRÁCI V PROSTŘEDÍ

- 1. Videa se základními školeními přímo od Microsoft:
  - <u>https://support.microsoft.com/cs-cz/office/%C5%A1kolen%C3%AD-1d5c12d3-37cb-44a0-ab21-5539ce9ccd5a?ns=msftteams&version=16&ui=cs-cz&rs=cs-cz&ad=cz</u>
  - <u>https://education.microsoft.com/cs-cz/resource/1a664892</u>